# Connecting to WiFi on an iOS device

### Step 1

Tap the button on top of your Alice gauge to wake it up. The light should begin to blink continuously. Alice will remain in set-up mode (continuous blinking) for 5 minutes.

Note: If you run out of time during this process, the light will stop blinking and Alice will go to sleep. Simply tap the button again and start over.

Step 2

| Settings                                               | Wi-Fi                                            |                                       |
|--------------------------------------------------------|--------------------------------------------------|---------------------------------------|
| Wi-Fi                                                  |                                                  |                                       |
| ✓ TG1672GF2                                            |                                                  | ê 🕈 🕕                                 |
| CHOOSE A NETWO                                         | чк                                               |                                       |
| Alice_D574                                             |                                                  | হ 🕕                                   |
| DG1670AD2                                              |                                                  | a 🗟 (j                                |
| HP-Print-43                                            | -Officejet Pro 86                                | 20 후 🚺                                |
| TG1672GF2-                                             | -5G                                              | a 🗟 (j                                |
| Warren 2G                                              |                                                  | a 🤋 (j                                |
| Other                                                  |                                                  |                                       |
| Ask to Join Net                                        | vorks                                            |                                       |
| Known networks wil<br>networks are availab<br>network. | l be joined automatic<br>lie, you will have to n | ally. If no known<br>anually select a |

On your mobile device, go to Settings > WiFi to see a list of all available WiFi networks. Select the network named "Alice\_\_\_".

Step 3

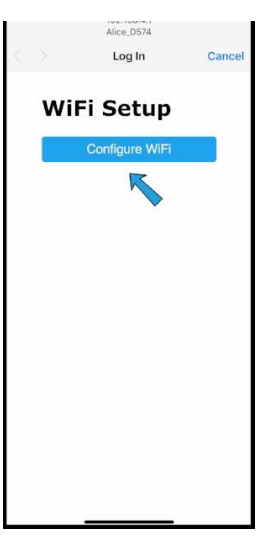

A new screen will pop up with a "Configure WiFi" blue button; click that button.

#### Step 4

A list of nearby WiFi networks will appear. Select your home WiFi network and enter your WiFi password, then save.

| Alice_D574             |        |      |   |        |           |  |  |  |
|------------------------|--------|------|---|--------|-----------|--|--|--|
| < >                    | Log In |      |   | Cancel |           |  |  |  |
| 41                     |        |      |   |        | - 10/0    |  |  |  |
| MySpectrumWiFi14-2G    |        |      |   |        | ₿ 18%     |  |  |  |
| WIFIE65062             |        |      |   |        | ₿ 16%     |  |  |  |
| WIFIDDE407             |        |      |   |        | ₿ 16%     |  |  |  |
| TG1672GF2<br>[bassword |        |      |   |        |           |  |  |  |
| Save                   |        |      |   |        |           |  |  |  |
| Scan                   |        |      |   |        |           |  |  |  |
| ∧ ∨ Do                 |        |      |   |        |           |  |  |  |
| qwertyuiop             |        |      |   |        |           |  |  |  |
| a s                    | d f    | g h  | j | k      | T         |  |  |  |
| φZ                     | x c    | v b  | n | m      | $\otimes$ |  |  |  |
| .?123                  | s      | pace |   |        | 60        |  |  |  |
|                        |        |      | _ |        |           |  |  |  |

## Step 5

Return to the Alice app. The light on your Alice gauge should stop blinking at this point.

### Step 6

Tap the button on the gauge once quickly; if the light flashes briefly, repeat the quick tap until the light blinks continuously then stops completely.

#### Step 7

Click the blue "Test WiFi Connection" button in the app.

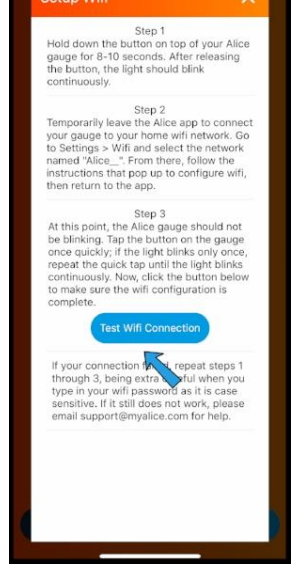

# Step 8

You should see a Connection Successful! message, along with the distance Alice is currently reading. If you have not yet installed your gauge on your tank, make sure to delete the reading so it doesn't skew your data.

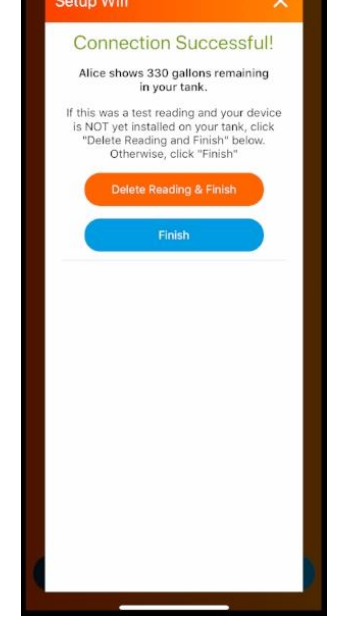